Facebookのユーザーネームの確認方法

【スマートフォンで確認する手順】

- 1. Facebookアプリを開く
- 2. 右下の[メニュー]をタップする
- 3. [設定とプライバシー]をタップしてから、[設定]をタップする
- 4. [アカウントセンター]をタップしてから、[プロフィール]をタップする
- 5. プロフィールを選択し、[ユーザーネーム]をタップすると表示されますので コピーしてください

【パソコンで確認する手順】

- 1. Facebookにログインする
- 2. 右上のプロフィール写真をクリックする
- 3. [設定とプライバシー]をクリックする
- 4. [設定]をクリックする
- 5. [アカウントセンター]の下で、[アカウントセンターでもっと見る]をクリックする
- 6. [プロフィール]セクションで、自分のプロフィールの名前をクリックする
- 7. [ユーザーネーム]をクリックすると表示されますのでコピーしてください